## **CORE PORTAL - REGISTRATION**

**Step 1 –** You will receive a registration email **automatically** from ESBS when you commence employment with TETB.

Step 2 – Click on hyperlink at bottom of your registration email as highlighted below.

## Sample text from email

If you do not receive a verification email or if you have any queries please contact the Education Shared Business Services (ESBS) Helpdesk at 01 889 2398 or <u>etbpayrollhelpdesk@esbs.gov.ie</u>

Note: This email address cannot accept replies.

Sincerely, ESBS ETB Payroll Helpdesk

This will direct you to your registration page where you will be presented with the following message

To activate your new Coreportal account you are required to fully complete this activation form. First set a password and then confirm this password. In order to help password recovery process select some security questions and answers. You will need these if you forget your password and wish to initiate a password recovery process. All information provided is held securely using latest encryption methods.

Step 3 – Confirm the last 4 digits of your Payroll Bank Account.

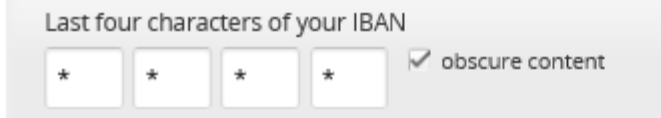

Step 4 – Enter and confirm your password.

A Your Password

| New Password     |  |
|------------------|--|
| •••••            |  |
| Confirm Password |  |
| •••••            |  |

## Please Note the password requirement as specified in registration email Must be minimum of 8 characters and must include: 1 Uppercase, 1 Lowercase, 1 Number and 1 Special Character

**Step 5 –** Select security questions and enter appropriate answers as per screenshot below.

### These are case sensitive

Select 3 Security Questions and enter appropiate answer

- 1. What is name of your first pet
- 2. Name your favourite holiday destination
- 3. Name your favourite childrens book
- What was your childhood nickname
- 5. Where did you meet your spouse/significant other
- What is your oldest siblings birthday month and year (e.g. 01/1960 or MMYYYY)
- 7. What is name of your favourite childhood toy
- 8. Name of your favourite event/concert you attended
- 9. Name of the first album you purchased

| senci ganton Ore                                                                                                    | Duestan Ora             |  |
|----------------------------------------------------------------------------------------------------|-------------------------|--|
| Averer Die<br>Jahuert die gunstein Grei<br>Ocetten Nee<br>Seland gestellte Teis<br>Alterer Teis<br>Anterer Teis<br>Alterer Teis<br>Alterer Teis<br>Alterer Teis<br>Alterer Teis<br>Alterer Teis                                                                                                    | send guetton one        |  |
| anteret to guestion One<br>Question New<br>Select Question Time<br>Astrono Time<br>Select to guestion Time<br>Question Time<br>Select Question Time<br>Aster Time                                                                                                    | loaner Dra              |  |
| Question Two stretci Question Two Attempt Two Attempt | ahower to guestion Grie |  |
| select question Two<br>Alterer Two<br>artisent to question Two<br>Destinan Two<br>when your Similar Three<br>Attente Three                                                                                                    | Question Two            |  |
| Anner Teil<br>armen to gardion Teil<br>Quadon Hone<br>Select gerdin Time<br>Anner Time                                                                                                    | select question Two     |  |
| antwert to guerdian Twe<br>Destant Intree<br>select quertian Trave                                                                                                    | More Teo                |  |
| Deathan Nore<br>Select question Three<br>Annue Three                                                                                                    | answer to quantilon Two |  |
| select question Three Analysis Three                                                                                                    | Question Time           |  |
| Areas Trives                                                                                                    | select question Three-  |  |
|                                                                                                    | Araniar Triwe           |  |

Step 6 – Click on tick box for Terms of Service and select 'Activate Account'.

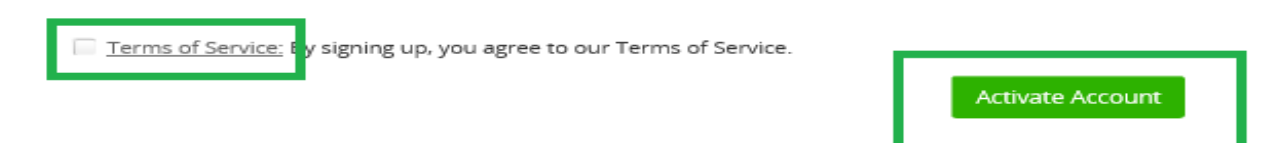

**Step 7** – You will be brought to your account landing page. You can expand the tabs on the LHS of the screen by clicking on the elipses beside the Employee Dashboard.

|      | Employee Dashboard 👻 | Q Search Dashboards or Widgets |       |      |          |      |         |     |     |                                              |   |   |         |
|------|----------------------|--------------------------------|-------|------|----------|------|---------|-----|-----|----------------------------------------------|---|---|---------|
| AN   |                      | My Clockings                   |       | REGI | STER TIM | IE ( | ACTIONS | Ð   |     | Balances                                     |   | ſ | BALANCE |
| Empl | yee Dashboard        | Last Clock Time: 11:51         |       |      |          |      |         |     |     | Annual Leave (Jan to Dec P<br>6.00 days      | _ | _ | VIEW    |
| (    | Time                 |                                |       |      |          |      |         |     |     | Combined Sick<br>181.00 days                 |   |   | VIEW    |
| 8    | Pay                  |                                |       |      |          |      |         |     |     | Self Certifed Sick (2 yrs rolli<br>6.00 days | - |   | VIEW    |
| Ŵ    | Expense              |                                |       |      |          |      |         |     |     | Sick 92 Dys @ Full Pay<br>90.00 days         |   |   | VIEW    |
|      | My Pension           |                                |       |      |          |      |         |     |     | Sick 91 dys @ 1/2 pay<br>91.00 days          | _ |   | VIEW    |
|      |                      |                                |       |      |          |      |         |     |     |                                              |   |   |         |
|      |                      | March 2021                     |       | SELE | CT DAY   | SELE | CT WEEK |     | <   | TODAY > :                                    |   |   |         |
|      |                      | Chiffe                         | Mon   | Tue  | Wed      | Thu  | Fri     | Sat | Sun | Mon 22-Mar-2021                              | * |   |         |
|      |                      | Absences                       | Mar 1 | 2    | 3        | 4    | 5       | 6   | 7   | Standard Day                                 |   |   |         |
|      |                      | Leave Requests                 |       |      |          |      |         |     |     | Leave Request                                |   |   |         |
|      |                      | Attendance                     | 8     | 9    | 10       | 11   | 12      | 13  | 14  | <ul> <li>Parental Leave - Child 1</li> </ul> |   |   |         |
|      | ESBS                 | Clockings                      | •     | •••  | •••      | •    | •       |     |     | 1 Day(s)                                     |   |   |         |
|      |                      | Training                       | 15    | 16   | 17       | 18   | 19      | 20  | 21  | Tue 23-Mar-2021                              |   |   |         |

# Step 8 – You will receive a confirmation email following successful registration.

#### Хххх

You have successfully completed your CorePortal account activation.

Please note your new Employee Number is <<PERSONNEL\_NO>>. Please quote this number on all future correspondence with ESBS. This number should also be quoted when setting up or amending any voluntary deductions from your salary, e.g. Trade Union Membership or Medical Insurance.

To access your account please click on the link below and enter your details.

https://my.corehr.com/pls/coreportal\_esbsetbp